## 試験問題と正解の確認方法(合否発表前)

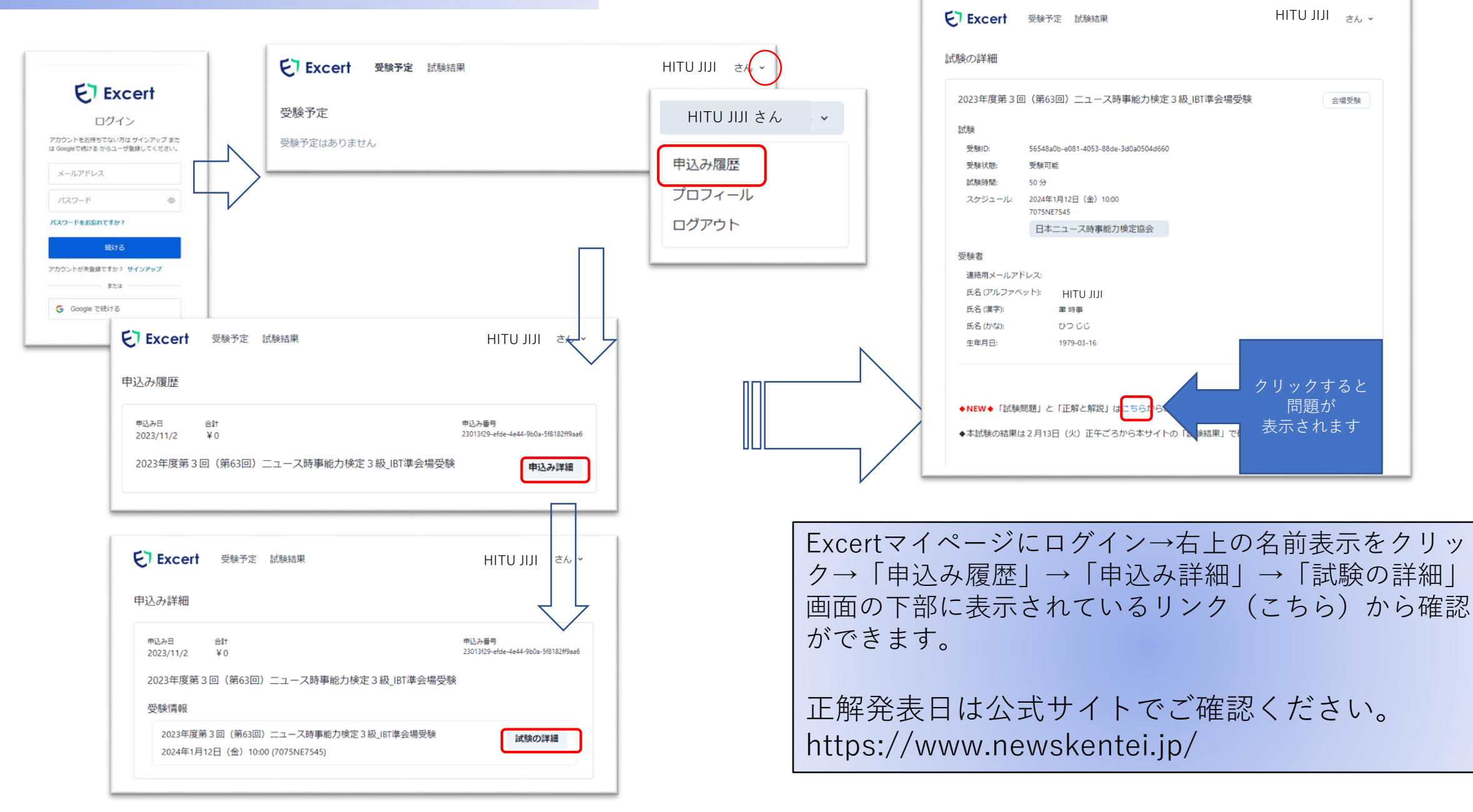

## 試験結果の確認方法

|          | en       | 受験予定   | 試験結果       |    | HILU JIJI SA                                |
|----------|----------|--------|------------|----|---------------------------------------------|
| 式験結果     |          |        |            |    |                                             |
| 合否       | 得点       |        |            |    | 試験結果番号                                      |
| 合格       | 88       |        |            |    | 93524b16-de71-4805-bebe-c1c309db3           |
| 2023年》   | ġ第2回     | (第62回) | ニュース時事能力検定 | 3級 | 結果詳細                                        |
| 合否<br>合格 | 得点<br>59 |        |            |    | 試験結果番号<br>e8da5df0-af0d-4acb-b1e8-b8ee228e7 |
|          |          |        |            |    |                                             |

| 験の詳細      |                                      |                       |  |  |  |
|-----------|--------------------------------------|-----------------------|--|--|--|
| 2023年度第2回 | ](第62回)ニュース時事能力検定3#                  | 及_IBT準会場受験<br>試験結果を開く |  |  |  |
| 試験        |                                      |                       |  |  |  |
| 受験ID:     | 7faa734c-55e0-4196-9ccc-d6fb03131c44 |                       |  |  |  |
| 受験状態:     | 受験済                                  |                       |  |  |  |
| 試験時間:     | 50 分                                 |                       |  |  |  |
| 受験日:      | 2023/11/2                            |                       |  |  |  |
| スケジュール:   | 62回线定线証用<br>每日教育総合研究所                |                       |  |  |  |
|           | 7075NE7545                           |                       |  |  |  |
| 受験者       |                                      |                       |  |  |  |
| 連絡用メールアド  | シレス:                                 |                       |  |  |  |
| 氏名 (アルファベ | v ト): HITU JIJI                      |                       |  |  |  |
| 氏名 (漢字):  | 筆 時事                                 |                       |  |  |  |
| 氏名 (かな):  | ひつじじ                                 |                       |  |  |  |
| 生年月日:     | 1979-03-16                           |                       |  |  |  |
|           |                                      |                       |  |  |  |

| 合否 個 合格 8                | e点<br>8                 |                        |                         | 試験極累番号<br>93524b16-de71-4805-bebe-c1c309db30b |
|--------------------------|-------------------------|------------------------|-------------------------|-----------------------------------------------|
| 2023年度第                  | 夏 <mark>2回(</mark> 第62回 | )ニュース時事                | 能力検定 3級                 |                                               |
| 付与日:                     | 2023/                   | 12/4                   |                         |                                               |
| 氏名 (アルフ:                 | ァベット): HI               | TU JIJI                |                         |                                               |
| 生年月日:                    | 1979-                   | 03-16                  |                         |                                               |
|                          |                         |                        |                         |                                               |
| 受験情報                     |                         |                        |                         |                                               |
| 受験情報<br>2023年度第2         | :回(第62回)ニュー             | ·ス時事能力検定3級_            | IBT準会場受験 2023           | /11/2                                         |
| 受験情報<br>2023年度第2<br>1.政治 | :回 (第62回) ニュー<br>2.経済   | -ス時事能力検定 3 級_<br>3.暮らし | BT準会場受験 2023<br>4.社会・環境 | /11/2<br>5.国際                                 |

 ① Excertにログイン後「試験結果」→「結果詳細」で 確認できます。

②「申込み履歴」→「申込み詳細」→「試験の詳細」→「試験結果を開く」でも同じ画面になります。

 ◎各問の詳細データは「成績書を開く」でダウン ロードできます。合格者は「証明書を開く」で合 格証書と合格証明書をダウンロードできます。
 合否発表日は公式サイトでご確認ください。
 https://www.newskentei.jp/

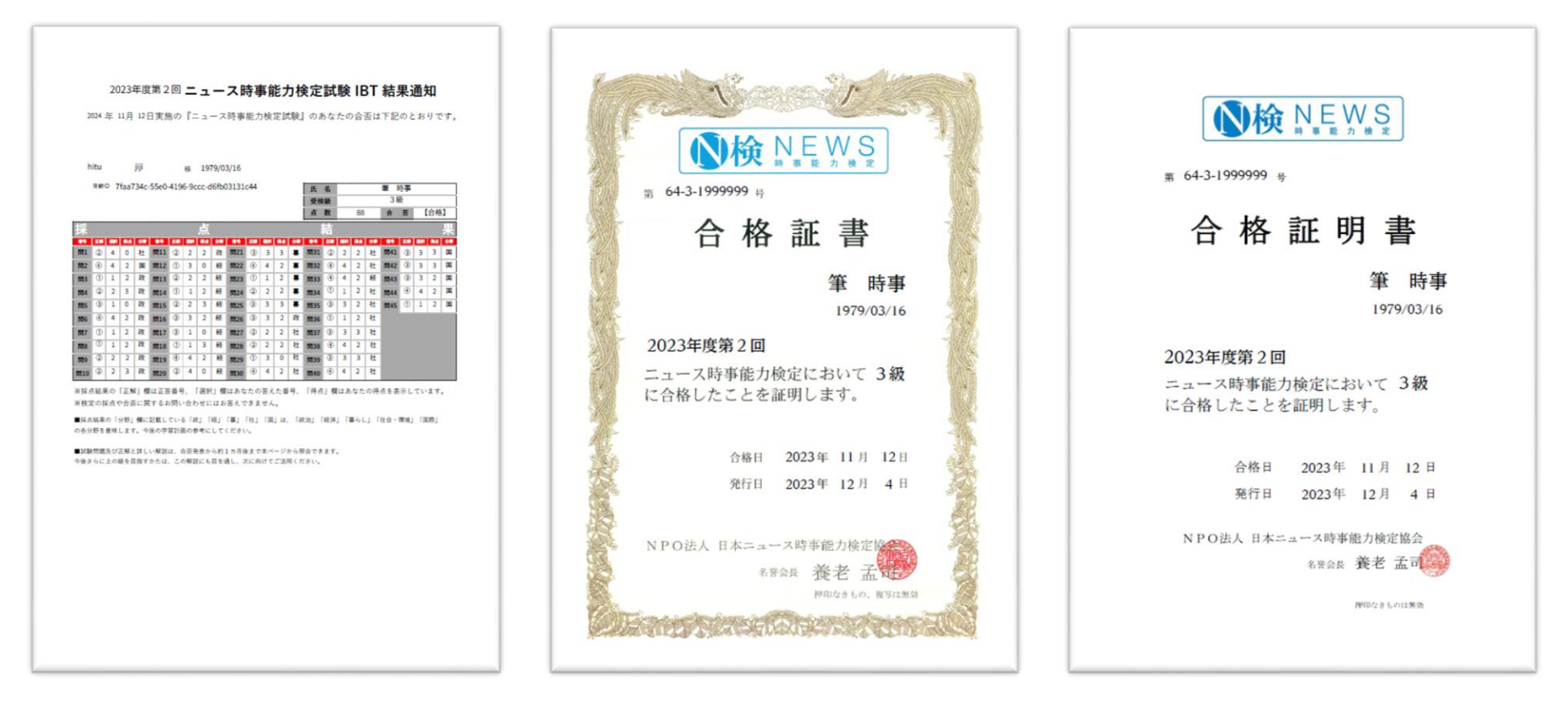